# Handleiding HAP Huisarts

Op de Huisartsenpost wordt gebruik gemaakt van Promedico-ASP door de dienstdoende huisarts en HAP-verpleegkundigen.

We zullen in deze handleiding de stappen beschrijven welke de dienstdoende huisarts dient te volgen.

| Wanneer er tijdens de dienst vragen zijn dan kan er contact worden opgenomen met<br>de medewerker die dienst heeft op telefoonnummer <b>597 9303.</b><br>Gedurende kantoortijden 8.00 tot 17.00 kan er contact worden opgenomen met de<br>helpdesk op 582 4492.                                                                                                    |
|----------------------------------------------------------------------------------------------------|
|                                                                                                    |
| LET OP:<br>De digipass van de verpleegkundige en de reserve digipass (Hap extra) kunnen niet<br>worden gebruikt door de dienstdoende huisarts. Deze digipassen hebben geen<br>functie om medicatie voor te schrijven, herhalen en autoriseren. Als de<br>dienstdoende huisarts een verpleegkundige digipass (of de reserve) gebruikt, dienen<br>de recepten met de hand voorgeschreven te worden. |
| Waarnemers (users zonder AGB-code), hebben standaard de rol "waarnemer". Deze<br>rol heeft geen functie om medicatie voor te schrijven, herhalen en autoriseren. Een<br>waarnemer (user zonder AGB-code) dient de recepten met de hand voor te<br>schrijven.                                                                                                    |

| 1  | Selecteren patiënt vanuit spreekuur              | 2   |
|----|--------------------------------------------------|-----|
| 2  | Deelcontact aanmaken patiënt                     | 3   |
| 3  | Printen contact (voor toerist of SEH-verwijzing) | 5   |
| 4  | Dagrapport                                       | 6   |
| 5  | Dagrapport gedeelde diensten                     | 6   |
| 6  | E-recept uitschrijven                            | 7   |
| 7  | No show contact                                  | 9   |
| 8  | Maximum openstaande contacten bereikt            | .10 |
| 9  | Taken HAP-verpleegkundige                        | .11 |
| 10 | Internet                                         | .11 |
|    |                                                  |     |

# 1 Selecteren patiënt vanuit spreekuur

De HAP-verpleegkundige zet de patiënten-afspraken in de agenda. Deze patiënten-afspraken zijn terug te vinden in Agenda>>Spreekuur. Deze afspraken staan op volgorde van binnenkomst.

| Promedico                    | -ASP                           | v. 2017.2.3       |       |            |                |            |
|------------------------------|--------------------------------|-------------------|-------|------------|----------------|------------|
| Geen actieve pa              | tiënt                          |                   |       |            |                |            |
| <u>Agenda &gt; K</u> alender | <u>W</u> erklijst <u>S</u> pre | ekuur Sjablonen   |       |            |                |            |
| C. Beheer01 V                | aak standaard a                | agenda            |       |            |                |            |
| C. Beheer01:                 |                                |                   |       |            |                |            |
|                              | Spreekuur v                    | /an 30-08-2017    |       |            |                |            |
| Berichten (315)              | Tijd Status                    | Type Naam         | M/V   | Geb. datum | Adres          | Plaats     |
| Correspondentie (0)          | 10.20 0                        | Consult Hoop M    | Man   | 01-01-1960 | Rumbastraat 7  | Oraniestad |
| Recept autorisatie (2)       | 10:20                          | oonsuit noop, m.  | Widif | 01 01 1500 | Rumbustidut i  | oranjestad |
| Contact autorisatie (12      | 10.10                          | <b>T</b> 1 ( )    |       | 04.04.0040 |                |            |
| Overleg (1)                  | 10:45 0                        | l eletoon test, x | Man   | 01-01-2016 | boomstraat 5   | oranjestad |
| Taken (2)                    | 10:50                          |                   |       |            |                |            |
| Dagoverzicht contacten       | 11:00 O                        | Visite Kool, A    | Vrouw | 04-06-1969 | Rumbastraat 80 | Oranjestad |
|                              | 12:00                          |                   |       |            |                |            |
| Dullatinh and (0)            |                                |                   |       |            |                |            |

In het spreekuur vindt u de triage van de verpleegkundige terug.

| Spree          | Spreekuur van 04-10-2017 |         |                                                                                                    |                |                                |                            |            |  |  |  |
|----------------|--------------------------|---------|----------------------------------------------------------------------------------------------------|----------------|--------------------------------|----------------------------|------------|--|--|--|
| Tijd           | Status                   | Туре    | Naam                                                                                                    | M/V            | Geb. datum                     | Adres                      | Plaats     |  |  |  |
| 08:30<br>08:45 | 0                        | Consult | Test Cuba, T<br>buikklachten<br>Temp:36.9 Pols:77 R<br>Aanvullende ziekten:<br>Med:<br>Allergie:<br>Urostick: | Man<br>R:146/8 | 01-01-1980<br>8 Ademh: SPO2: G | Rumbastraat 21<br>ilucoze: | Oranjestad |  |  |  |

Door te klikken op de naam van de patiënt zal het medisch dossier openen.

### 2 Deelcontact aanmaken patiënt

Vanuit het overzicht kan er linksonder geklikt worden op "Nieuw deelcontact".

| Promedico-A                                                                                                 | <b>\SP</b> v. 2017.2.3                         |                          |                                                    |                        |                   |        |
|----------------------------------------------------------------------------------------------------|------------------------------------------------|--------------------------|----------------------------------------------------|------------------------|-------------------|--------|
| Hoop, M. // 01-01-<br>Rumbastraat 7, 9999X                                                                  | 1960 (57) / Man / BSN: or<br>X, Oranjestad, AW |                          |                                                    |                        |                   |        |
| Medisch Dossier > Zoeken Ove                                                                                | rzicht Episoden <u>M</u> edicatie              | <u>U</u> itslagen Uitsla | gen Qud Correspondentie                            | <u>A</u> fspraken Memo | Additioneel Taken | Contro |
| Episoden Alle journaalregels<br>diabeet i                                                                   | Memo                                           |                          |                                                    |                        | • NSAID'S (INCL   | SALIC  |
| Hoofdpijn [ex. n02,n89,r09] i<br>Koude rillingen i                                                          | Actuele openstaande tak                        | ten                      |                                                    |                        |                   |        |
| Gegeneraliseerde pijn <u>i</u><br>Diabetes in familie-anamne <u>i</u><br>Zwangerschap: bevestigd , <u>i</u> | toon alle openstaande taken                    |                          |                                                    |                        |                   |        |
| <b>v</b> 1                                                                                                  | Laatste journaalregels                         |                          |                                                    |                        |                   |        |
|                                                                                                    | Hoofdpijn [ex. n02,n89,r09]                    | C 23-05-2017             | E Hoofdpijn [ex. n02,n89,r0<br>R PARACETAMOL TABLE | 09]<br>T 500MG         |                   |        |
|                                                                                                    | Koude rillingen                                | C 30-01-2017             | E Koude rillingen                                  |                        |                   |        |
|                                                                                                    | Hoofdpijn [ex. n02,n89,r09]                    | C 29-01-2017             | S Hoofdpijn<br>E Hoofdpijn [ex. n02,n89,r0         | 09]                    |                   |        |
|                                                                                                    | Gegeneraliseerde pijn                          | C 20-01-2017             | E Gegeneraliseerde pijn                            |                        |                   |        |
|                                                                                                    | Gegeneraliseerde pijn                          | C 21-12-2016             | E Gegeneraliseerde pijn                            |                        |                   |        |
|                                                                                                    | Zwangerschap: bevestigd                        | C 21-12-2016             | E Zwangerschap: bevestig                           | d                      |                   |        |
|                                                                                                    |                                                |                          |                                                    |                        |                   |        |
|                                                                                                    |                                                |                          |                                                    |                        |                   |        |
| 🖨 Afdrukken visitekaart                                                                                     |                                                |                          |                                                    |                        |                   |        |
| 🖅 Nieuwe Episode                                                                                            |                                                |                          |                                                    |                        |                   |        |
| C Nieuw deelcontact                                                                                         |                                                |                          |                                                    |                        |                   |        |

Een nieuw contact zal openen. Indien de HAP-verpleegkundige een omschrijving heeft ingevuld bij de afspraak dan is dit terug te zien in de S-regel.

De HAP-verpleegkundige controleert bij de triage de verzekering van de patiënt. Wanneer er rechts onderin toch een pop-up komt "COV niet akkoord" controleer dan de gegevens van de patiënt, geboortedatum en verzekeringsnummer. Indien dit niet correct is dan dient de HAP-verpleegkundige dit aan te passen.

De contactsoort zal standaard op CD-nacht/dienst consult staan.

Vul de SOEP-regels inclusief ICPC-code zoals gewoonlijk in en klik onderin op Verder.

Indien nodig kan Prescriptor worden geraadpleegd en medicatie worden voorgeschreven en geprint. Medicatie welke niet in de Z-index beschikbaar is zal handmatig moeten worden uitgeschreven. Eventueel heeft u de optie om dit als tekst te vermelden in de P-regel.

| <u>M</u> edisch Dossier > <u>Z</u> oeken ( | D <u>v</u> erzicht Ep <u>i</u> soden | Medicatie <u>U</u> itslagen Uitslagen <u>O</u> ud Correspondentie <u>A</u> fspraken Merno A <u>d</u> ditioneel <u>T</u> aken Controles Projecten <mark>Contact</mark>       |
|--------------------------------------------|--------------------------------------|----------------------------------------------------------------------------------------------------|
| Deelcontacten                              | Contactsoort CD -                    | nacht/dienst consult VContact/datum 31-08-2017                                                                                                    |
| 1. Deelcontact                             |                                      |                                                                                                    |
| Nieuw   Verwijderen                        | Journaal                             |                                                                                                    |
|                                            | <u>s</u>                             | Test afspraak                                                                                                    |
|                                            | L                                    |                                                                                                    |
|                                            | 0                                    | · · · · · · · · · · · · · · · · · · ·                                                                                                    |
|                                            |                                      |                                                                                                    |
|                                            | -                                    |                                                                                                    |
|                                            | E                                    |                                                                                                    |
|                                            |                                      |                                                                                                    |
|                                            | D                                    | E Contraction Contraction Contraction                                                                                                    |
|                                            | <u>r</u>                             | A 15                                                                                                    |
| 🖅 Nieuwe <u>T</u> aak                      |                                      | · · · · · · · · · · · · · · · · · · ·                                                                                                    |
| 🗖 Ondersteek uitveeren                     | Beschikbaar voor                     | ·waarneming via LSP                                                                                                    |
|                                            | Episode                              | Zorgverleners buiten de praktijk kunnen deze episode inzien via het LSP                                                                                                    |
| 🖅 Aanvraag afdrukken                       |                                      | (b) waarnemen en opvragen condues)                                                                                                    |
| 📨 Prescriptor                              | Deelcontact                          | Zorgverleners buiten de praktijk kunnen dit deelcontact inzien via het LSP (bij waarnemen en opvragen condities) Er zijn geen verzekeringen gevonden n.a.v de zoekopdracht. |
| 🖅 Verwijzen                                | Episode                              | Naam : J. Huisarts Test<br>Geboortedatum : 1-1-1950                                                                                                    |
| Correspondentie                            | Naam                                 | <nieuw> Nieuwe naam 🖤 Patiëntnr : 3587</nieuw>                                                                                                    |
| toevoegen                                  | ICPC                                 |                                                                                                    |
| Recept uitschrijven                        | Begindatum                           | 31-08-2017                                                                                                    |
| 🖅 Ingreep toevoegen                        | Einddatum                            |                                                                                                    |
| 🖅 Naar medisch dossier                     | Terug                                | Verder Annuleren Episode hernoemen                                                                                                    |

| <u>M</u> edisch Dossier > | <u>Z</u> oeken | O <u>v</u> erzicht | Ep <u>i</u> soden | <u>M</u> edicatie | <u>U</u> itslagen | Uitslagen <u>O</u> ud | Correspondentie   | <u>A</u> fspraken | Memo       | A <u>d</u> ditioneel | <u>T</u> aken | Controle |
|---------------------------|----------------|--------------------|-------------------|-------------------|-------------------|-----------------------|-------------------|-------------------|------------|----------------------|---------------|----------|
| Deelcontacten             |                | Conta              | ctsoort C -       | consult           |                   | ✔ Co                  | ontactdatum 30-08 | -2017             |            |                      |               |          |
| 1. Diabetes in            |                | -                  |                   |                   |                   |                       |                   |                   |            |                      |               |          |
|                           |                |                    | 0.27              | Tet 12:2          | 7                 | Duur 0                | minuton           |                   |            |                      |               |          |
|                           |                | van 1              | 2.37              | 101 12.3          | 1                 | Duur                  | minuten           |                   |            |                      |               |          |
|                           |                | Recep              | ten               |                   |                   |                       |                   |                   |            |                      |               |          |
|                           |                | Er zijn            | geen recep        | ten aanwez        | ig                |                       |                   |                   |            |                      |               |          |
|                           |                | Verric             | htingen h         | orende bii j      | dit contact       | Andere ver            | richtingen gebor  | ekt on cont       | actdatur   | •                    |               |          |
|                           |                | Code               | Omsc              | hriiving          |                   | Code                  | Omschriiving      | int op com        | aotaatan   | -                    |               |          |
|                           |                |                    |                   | , ,               |                   |                       |                   |                   |            | _                    |               |          |
|                           |                |                    |                   |                   |                   |                       |                   |                   |            |                      |               |          |
|                           |                |                    |                   |                   |                   |                       |                   |                   |            |                      |               |          |
|                           |                |                    |                   |                   |                   |                       |                   |                   |            |                      |               |          |
|                           |                |                    |                   |                   |                   |                       |                   |                   |            |                      |               |          |
| 🖅 Nieuwe <u>T</u> aak     |                |                    |                   |                   |                   |                       |                   |                   |            |                      |               |          |
| 🖅 Naar medisch d          | lossier        |                    | Ferug             | Opslaa            | n Ops             | aan en facturer       | en Annuleren      | Verrich           | nting toev | oegen                |               |          |

Klik onderin op "Verrichting toevoegen".

Onderstaande pop-up zal verschijnen, selecteer de verrichting "vergoeding per consult tijdens de dienst (01/171)".

| Verrichting | g selecteren                                  |
|-------------|-----------------------------------------------|
| Code        | Omschrijving<br>Filteren                      |
| 01/171 verg | oeding per consult tijdens de dienst (01/171) |
| Sluiten     |                                               |

Rond hierna het contact af door te klikken op Opslaan.

U zult terug keren naar Agenda>>Spreekuur waar u de volgende patiënt kunt selecteren.

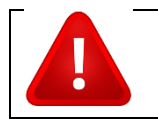

**Let op!!** Indien de patiënt een passant is, dus toerist of particulier, dan dient er geen verrichting te worden toegevoegd.

# 3 Printen contact (voor toerist of SEH-verwijzing)

Voor een toerist of verwijzing naar SEH kunt u het contact voor de patiënt uitprinten.

Ga hiervoor naar Medisch dossier>>Overzicht en klik onderin op Afdrukken visitekaart.

| 🖨 Afdrukken visitekaart |
|-------------------------|
| 🖅 Nieuwe Taak           |
| 🖅 Nieuwe Episode        |
| 🖅 Nieuw deelcontact     |
|                         |

Voer bij Gegevens vanaf de datum van die dag in. Vink het hokje aan bij Journaalregels. Klik nu onderin op "Afdrukken".

| <u>M</u> edisch Dossier > <u>Z</u> oeken | O <u>v</u> erzicht | Ep <u>i</u> soden <u>M</u> edicatie | e <u>U</u> itslagen Uit | itslagen <u>O</u> ud | Correspondentie | <u>A</u> fspraken |
|------------------------------------------|--------------------|-------------------------------------|-------------------------|----------------------|-----------------|-------------------|
| Episoden Alle journaalm                  | egels              | fdrukinstellingen vi                | sitekaart               |                      |                 |                   |
| angina pectoris 🗸 🗸                      | i<br>i             | egevens vanaf                       | 04-09-2017              |                      |                 |                   |
| DIABETES MELLITUS TYF 🗸                  | i O                | nderdeel                            | Afdrukken?              | ?                    |                 |                   |
| Andere algemene symptom                  | i                  |                                     | _                       |                      |                 |                   |
| Koorts                                   | i E                | pisoden                             |                         |                      |                 |                   |
| test                                     | i M                | ournaairegeis<br>Iedicatie historie | <b>⊻</b>                |                      |                 |                   |
| nier                                     | i U                | litslagen                           |                         |                      |                 |                   |
| Diabetes in familie-anamne               | i S                | ociale kenmerken                    |                         |                      |                 |                   |
| Buikpijn                                 | i F                | amilie anamneses                    |                         |                      |                 |                   |
| Algehele achteruitgang                   | i C                | ontraindicaties                     |                         |                      |                 |                   |
| ang                                      |                    | llergieën<br>listorie               |                         |                      |                 |                   |
| ang                                      | 1 n                | Istone                              |                         |                      |                 |                   |
|                                          | 1                  |                                     |                         |                      |                 |                   |
| Hart- en vaatziekten in fami             | 1                  |                                     |                         |                      |                 |                   |
| flauw                                    | i                  |                                     |                         |                      |                 |                   |
| Hernia inguinalis                        | i                  |                                     |                         |                      |                 |                   |
| Mammacarcinoom in familie                | i                  |                                     |                         |                      |                 |                   |
| Zwelling [ex. k07]                       | i                  |                                     |                         |                      |                 |                   |
|                                          |                    |                                     |                         |                      |                 |                   |
|                                          |                    |                                     |                         |                      |                 |                   |
| 🖅 Nieuwe Episode                         |                    |                                     |                         |                      |                 |                   |
|                                          |                    |                                     |                         |                      |                 |                   |
| C Nieuw deelcontact                      |                    |                                     |                         |                      |                 |                   |
|                                          |                    | Afdrukken                           |                         |                      |                 |                   |
|                                          |                    |                                     |                         |                      |                 |                   |

Een document wordt getoond met daarin het contact. Deze kan geprint worden.

### 4 Dagrapport

Wanneer alle patiënten zijn geweest kan er een dagrapport worden gemaakt. Deze rapportage hoeft u niet per se aan het einde van een dienst uit te draaien/printen. Dit kunt u ook bijv. de dag daarna doen, door start en einddatum aan te passen rechts bovenin.

#### Ga naar Rapportage>>Dagrapporten.

Selecteer Rapport type "Verrichtingen" en klik onderin op Verder.

| Promedico-ASP v. 2017.2.3                                                      | ,                                                                                                    |
|--------------------------------------------------------------------------------|----------------------------------------------------------------------------------------------------|
| Bapportage > Dagrapporten Statistieken Qverzichter                             | Jaarverslag <u>B</u> SN <u>M</u> edicatie aanvraag log Projecten I <u>P</u> CI OPT-I <u>N</u> NHG rapporten |
| Rapporten<br>Rapport type<br>O Patientencontacten<br>Verrichtingen<br>Journaal | Instellingen<br>Start datum 31-08-2017<br>Eind datum 31-08-2017                                             |
| ○Journaal (E-regels)<br>○ Waarneming van mijn p<br>○ Waargenomen in mijn p     | Personen<br>tlönten I Huisartsen Medewerkers<br>aktijk Alle huisartsen Alle<br>medewerkers                  |
| Huisarts kiezen Mede                                                           | verker kiezen Verder                                                                                        |

#### 5 Dagrapport gedeelde diensten

Wanneer er tijdens een weekend- of feestdagdienst een dagrapport wordt gedraaid zoals hierboven beschreven, staan er bij het uitdraaien van het rapport in de avond ook alle contacten van de ochtend op. Er is de mogelijkheid om een rapport te maken met daarop alleen de contacten van een bepaalde **medewerker**.

#### Onderstaand de stappen:

Ga naar Rapportage>>Dagrapporten. Selecteer Rapport type "Verrichtingen".

Klik onderin op "Medewerker kiezen". Een pop-up zal openen met de medewerkers van de HAPpraktijk. Vink het hokje aan van de medewerker, in dit geval dus uzelf (huisarts), en klik op Opslaan. U ziet nu uw eigen naam staan bij "Medewerker". Klik nu onderin op "Verder" om het rapport te tonen.

| <u>R</u> apportage > | Dagrapporten | <u>S</u> tatistieken      | <u>Overzichten</u>                            | <u>J</u> aarversla | ig <u>B</u> SN         | <u>M</u> edicatie a       | anvraag log             | Projec <u>t</u> en        | I <u>P</u> CI | opt-i <u>n</u> | NHG |
|----------------------|--------------|---------------------------|-----------------------------------------------|--------------------|------------------------|---------------------------|-------------------------|---------------------------|---------------|----------------|-----|
|                      | F            | Rapporten<br>Rapport type |                                               |                    | Instelling             | aen                       |                         |                           |               |                |     |
|                      |              |                           | C Patiëntencontacten                          |                    | Start datum 29-08-2017 |                           |                         |                           |               |                |     |
|                      |              |                           | -regeis)<br>ig van mijn pa<br>nen in mijn pra | tiënten<br>aktijk  | O Huisa<br>Alle        | n<br>artsen<br>huisartsen | Medewe<br>C.<br>Beheer( | orkers<br>D1 <sup>1</sup> |               |                |     |

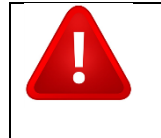

Let op!! Dit gaat echter niet optimaal werken indien een dienst gedeeld is, waarbij bij beide deel-diensten de reserve/extra digipass gebruikt is. We raden daarom aan om de reserve/extra digipass zo min mogelijk te gebruiken, alleen in noodgevallen.

### 6 E-recept uitschrijven

Wanneer u een recept uitschrijft voor de patiënt dan kan deze direct worden doorgestuurd naar de dienstdoende botica.

U dient aan de patiënt te vragen waar hij/zij het recept wil ophalen:

- De dienstdoende apotheek Pabou
- of de dienstdoende apotheek Pariba.

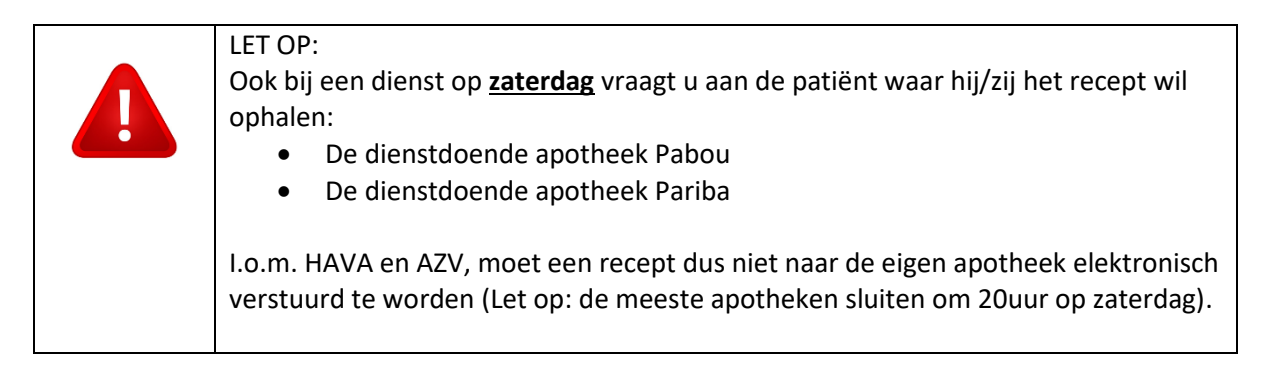

U schrijft het recept uit op de gebruikelijke wijze. Aan het einde van het contact heeft u de mogelijkheid om de dienstdoende apotheek te selecteren. Via het loepje kunt u de apotheek opzoeken en selecteren.

Let op: u dient de correcte ERX-apotheek te selecteren, bijv. "eRx Botica Eagle".

| Deelcontacten | Contactsoort C - consult             | Contactdatum 25-06-2019 |                       |
|---------------|--------------------------------------|-------------------------|-----------------------|
| 1. No show    | Tijd                                 |                         |                       |
|               | Van 09:49 Tot 09:49                  | Duur 0 minuten          |                       |
|               | Recepten                             |                         |                       |
|               | Recept                               | Episode                 | Afdrukken Versturen   |
|               | PARACETAMOL TABLET 500MG             | No show                 |                       |
|               | Afleverlocatie                       | Apotheek V              | 🗆 alle 🗹 alle         |
|               | Apotheek eRx Botica Eagle (BdS), Cay | a Punta Brabo 17, Aruba |                       |
|               |                                      |                         |                       |
|               | Verrichtingen horende bij dit contac | Andere verrichtingen ge | boekt op contactdatum |
|               | Code Omschrijving                    | Code Omschrijvi         | ng                    |
|               |                                      |                         |                       |

Hierna kunt u het contact zoals gewoonlijk afronden en zal het recept verstuurd worden aan de botica. Het kan ongeveer 5 minuten duren voordat een recept is ontvangen door de botica.

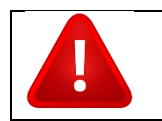

Let op!! Vul de dienstdoende botica **niet** in bij de patiëntgegevens, maar bij het afronden van een deelcontact.

Alle verstuurde recepten zijn terug te vinden via Berichten>>Uitgaand.

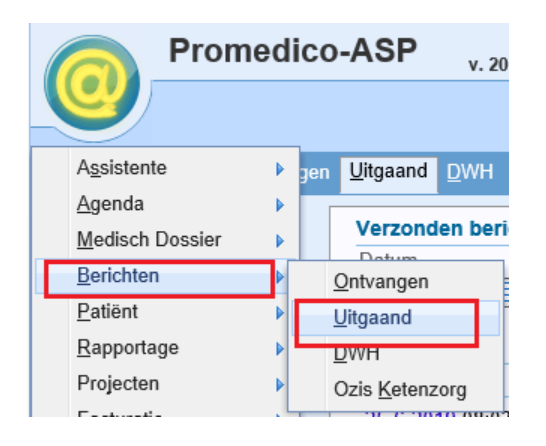

| <u>B</u> erichten > | <u>O</u> ntvangen | <u>Uitgaand</u> <u>D</u> WH Ozis <u>K</u> etenzorg |              |                               |
|---------------------|-------------------|----------------------------------------------------|--------------|-------------------------------|
|                     | [                 | Verzonden berichten                                | Mar Arr      | Ordenuer                      |
|                     |                   | 25-6-2019                                          | Van Aan      | Onderwerp                     |
|                     |                   | Berichten (2)                                      |              |                               |
|                     |                   | Datum Tijd Type Aan                                | Patiënt      | Onderwerp                     |
|                     |                   | 25-6-2019 08:03 MEDREC zz test E-rece              | ept van Hoof | MEDREC bericht uit Promedico. |
|                     |                   | 25-6-2019 08:00 MEDREC ZZ Test E-reco              | ept van Hoor | MEDREC bericht uit Promedico. |

#### Wat te doen als een patiënt of Botica aangeeft dat het e-recept niet is ontvangen

Controleer via Berichten >>Uitgaand of het recept daar staat en controleer of het aan de juiste Botica is gestuurd. Dan zijn er een aantal mogelijkheden:

- Bericht bij uitgaand en Botica correct: het recept is verstuurd en ontvangen door Botica. Indien gewenst kan het recept wel geprint worden via Medisch dossier>>Medicatie. De dienstdoende huisarts tekent het recept en geven aan patiënt of sturen per fax/email aan de Botica.
- Bericht bij uitgaand, maar Botica foutief: de dienstdoende huisarts dient het deelcontact nogmaals te doorlopen en de correcte Botica in te voeren.
- Bericht niet bij uitgaand: controleer via Medisch dossier>>Medicatie of de medicatie daar staat. Zo ja, staat het op de eRx botica? Zo niet dan moet de dienstdoende huisarts het deelcontact nogmaals doorlopen en de correcte Botica invoeren.
- Bericht niet bij uitgaand: controleer via Medisch dossier>>Medicatie of de medicatie daar staat. Zo ja, staat het op de eRx botica? Zo ja, dan is er iets niet goed gegaan in Promedico-ASP. De dienstdoende huisarts moet het deelcontact nogmaals doorlopen om het recept te versturen. Indien nodig vinkje bij "versturen" aanzetten.

### 7 No show contact

Indien een patiënt niet meer aanwezig is dan dient dit geregistreerd te worden met een "No show" contact. Klik op de naam van de patiënt in Agenda>>Spreekuur.

| Promedico-ASP v. 2017.2.3    |                               |                  |                |            |  |  |  |
|------------------------------|-------------------------------|------------------|----------------|------------|--|--|--|
| Geen actieve pa              | atiënt                        |                  |                |            |  |  |  |
| <u>Agenda &gt; K</u> alender | Werklijst Spreekuur Sjablonen |                  |                |            |  |  |  |
| C. Beheer01 V                | Maak standaard agenda         |                  |                |            |  |  |  |
| C. Beheer01:                 |                               |                  |                |            |  |  |  |
|                              | Spreekuur van 30-08-2017      |                  |                |            |  |  |  |
| Berichten (315)              | Tijd Status Type Naam         | M/V Geb. datum   | Adres          | Plaats     |  |  |  |
| Correspondentie (0)          | 10:20 O Consult Hoop M.       | Man 01-01-1960   | Rumbastraat 7  | Oraniestad |  |  |  |
| Recept autorisatie (2)       | 10:40                         |                  |                |            |  |  |  |
| Contact autorisatie (12      | 10:45 O Telefoon test x       | Man 01-01-2016   | boomstraat 5   | oraniestad |  |  |  |
| Overleg (1)                  | 10:45 C Telefoon test, X      | Wall 01-01-2010  | boomstraat 5   | oranjestaŭ |  |  |  |
| Taken (2)                    | 10.50                         |                  |                |            |  |  |  |
| Dagoverzicht contacten       | 11:00 O Visite Kool, A        | Vrouw 04-06-1969 | Rumbastraat 80 | Oranjestad |  |  |  |
|                              | 12:00                         |                  |                |            |  |  |  |
| Pullotinhoord (0)            |                               |                  |                |            |  |  |  |

Het medisch dossier zal openen. Klik linksonder op Nieuw deelcontact.

| Promedico-4<br>Koop, L. // 01-01-<br>Rumbastraat6 7, 99990 | ASP v. 2016.5.6<br>1950 (67) / Man / BSN: ont<br>XX, Oranjestad, AB | bekend           |                                                          | Aangemeti als c fijn Anaba test 💡 🤰 🥥 📰 🏹 🎼 🏭 🏭<br>Fijn, c -<br>Niconecalect OPECINE 2011 (23456 / UO AZV (5000) / ION status: algemetid |
|------------------------------------------------------------|---------------------------------------------------------------------|------------------|----------------------------------------------------------|----------------------------------------------------------------------------------------------------|
| Medisch Dossier > Zoeken Ove                               | rzicht Episoden <u>M</u> edicatie j                                 | Jitslagen Uitsla | lagen <u>O</u> ud Correspondentie <u>A</u> fspraken Memo | Additioneel Taken Controles Projecten Keten                                                                                              |
| Episoden Alle journaalregels<br>Diabetes Melitus           | Memo                                                                |                  | Allergie<br>• ZETMEEL                                    | Contra-indicaties<br>• DIABETES MELLITUS                                                                                                 |
| Koorts <u>i</u>                                            |                                                                     |                  |                                                          | SPORTBEOEFENING                                                                                                    |
| Buikpijn <u>i</u>                                          | Actuele openstaande tak                                             | en               |                                                          | CVRM Risicoschatting                                                                                                    |
| Diabetes in familie-anamne i<br>Geen ziekte i              | toon alle openstaande taken                                         |                  |                                                          | Risico: niet berekenbaar<br>Bekijk Grafiek<br>Ritico kan niet worden berekend omdat er geen recen<br>gegevens zijn.                      |
|                                                            | Laatste journaalregels                                              |                  |                                                          | Actuele medicatie                                                                                                    |
|                                                            | Koorts                                                              | C 30-01-2017     | 7 S Koorts                                               |                                                                                                    |
|                                                            | Buikpijn                                                            | C 29-01-2017     | E Robins<br>7 S Bulkpijn<br>E Bulkpijn                   |                                                                                                    |
|                                                            | Diabetes Mellitus                                                   | C 23-12-2016     | 6 E Diabetes Mellitus                                    |                                                                                                    |
|                                                            | Geen ziekte                                                         | C 15-12-2016     | 5 E Geen ziekte<br>I beenmergtransplantatie              |                                                                                                    |
|                                                            |                                                                     |                  |                                                          |                                                                                                    |
| Patientgegevens aldrukken                                  |                                                                     |                  |                                                          |                                                                                                    |
| 🖅 Nieuwe Taak                                              |                                                                     |                  |                                                          |                                                                                                    |
| 📨 Nieuwe Episode                                           |                                                                     |                  |                                                          |                                                                                                    |
| I Nieuw deelcontact                                        |                                                                     |                  |                                                          |                                                                                                    |
|                                                            |                                                                     |                  |                                                          | @ 100V                                                                                                    |

Onderstaand venster zal openen.

| Medisch Dossier > Zoeken     | erzicht Episoden Medicatie Litslagen Uitslagen Qud Correspondentie Afspraken Memo Additioneel Controles Projecten Contact       |  |
|------------------------------|----------------------------------------------------------------------------------------------------|--|
| Deelcontacten                | Contactsoort CD - nacht/dienst consult Contactdatum 21-09-2017                                                                  |  |
| 1. Deelcontact               |                                                                                                    |  |
| Nieuw   Verwijderen          | Journaal                                                                                                    |  |
|                              | S S                                                                                                    |  |
|                              | ×                                                                                                    |  |
|                              |                                                                                                    |  |
|                              | ×                                                                                                    |  |
|                              |                                                                                                    |  |
|                              | ICPC Status: O Nieuw O Opnieuw O Vervolg                                                                                        |  |
|                              | P V                                                                                                    |  |
|                              | ✓                                                                                                    |  |
|                              | Beschikbaar voor waarneming via LSP                                                                                             |  |
|                              | Episode Zorgverleners buiten de praktijk kunnen deze episode inzien via het LSP<br>(bij waarnemen en opvragen condities)        |  |
|                              | Deelcontact Zorgverleners buiten de praktijk kunnen dit deelcontact inzien via het LSP<br>(bij waarnemen en opvragen condities) |  |
|                              | Episode                                                                                                    |  |
|                              | Naam <nieuw> Vieuwe naam 🖤</nieuw>                                                                                              |  |
|                              | ICPC                                                                                                    |  |
|                              | Begindatum 21-09-2017                                                                                                    |  |
|                              | Einddatum                                                                                                    |  |
|                              | Probleem                                                                                                    |  |
|                              | Sluiten                                                                                                    |  |
| Onderzoek uitvoeren          | Automatisch sluiten                                                                                                    |  |
| 🖅 Aanvraag afdrukken         |                                                                                                    |  |
| Prescriptor                  |                                                                                                    |  |
| 📨 Verwijzen                  |                                                                                                    |  |
| Correspondentie<br>toevoegen |                                                                                                    |  |
| 📨 Recept uitschrijven        |                                                                                                    |  |
| 🖅 Ingreep toevoegen          |                                                                                                    |  |
| 📨 Naar medisch dossier       | Terug Verder Annuleren Episode hernoemen                                                                                        |  |

Klik bij Episode op de drop-down pijl en kies voor de episode "No show". Rond het contact verder af.

Voor een no show patiënt hoeft geen verrichting worden toegevoegd.

| <u>M</u> edisch Dossier > <u>Z</u> oeken | Overzicht Episoden | <u>M</u> edicatie  | <u>U</u> itslagen U          | Uitslagen <u>O</u> ud            | Correspondentie              | Afspraken      | Memo       | Additioneel | Controles | Projecten | Cont |
|------------------------------------------|--------------------|--------------------|------------------------------|----------------------------------|------------------------------|----------------|------------|-------------|-----------|-----------|------|
| Deelcontacten                            | Contactsoort CD    | - nacht/diens      | t consult                    | <b>∨</b> C                       | ontactdatum 21-09            | -2017          |            |             |           |           |      |
| 1. No show                               |                    |                    |                              |                                  |                              |                |            |             |           |           |      |
| Nieuw   Verwijderen                      | Journaal           |                    |                              |                                  |                              |                |            |             |           |           |      |
|                                          | <u>s</u>           |                    |                              |                                  |                              |                |            | ~ 👻         |           |           |      |
|                                          |                    |                    |                              |                                  |                              |                |            | ~           |           |           |      |
|                                          | <u>⊻</u>           |                    |                              |                                  |                              |                |            | ~ *         |           |           |      |
|                                          | -                  | No. ale avec       |                              |                                  |                              |                |            | ×           |           |           |      |
|                                          | <u> </u>           | NO SHOW            |                              |                                  |                              |                |            | $\bigcirc$  |           |           |      |
|                                          |                    | ICPC A97           | ×                            | Status: 🔿                        | Nieuw O Opnieu               | w              | g          |             |           |           |      |
|                                          | P                  |                    |                              |                                  |                              |                |            | ~ 🕅         |           |           |      |
|                                          |                    |                    |                              |                                  |                              |                |            | $\sim$      |           |           |      |
|                                          | Beschikbaar voo    | or waarnemi        | ing via LSP                  |                                  |                              |                |            |             |           |           |      |
|                                          | Episode            | ☑ Zorgv<br>(bij wa | rerleners bui<br>aarnemen er | ten de praktijk<br>n opvragen co | kunnen deze epis<br>ndities) | ode inzien vi  | a het LSF  | 0           |           |           |      |
|                                          | Deelcontact        | Zorgv              | erleners bui                 | ten de praktijk                  | kunnen dit deelco            | ntact inzien v | /ia het LS | P           |           |           |      |
|                                          | Episode            | (bij w             | aamemenen                    | п оругаден сс                    | nulles)                      |                |            |             |           |           |      |
|                                          | Naam               | No show            |                              | $\checkmark$                     | Nieuwe naam No s             | how            |            | ۴           |           |           |      |
|                                          | ICPC               | A97                | GEEN Z                       | ZIEKTE                           |                              |                |            | $\sim$      |           |           |      |
|                                          | Begindatum         | 30-06-201          | 7 🖽                          |                                  |                              |                |            |             |           |           |      |
|                                          | Einddatum          |                    |                              |                                  |                              |                |            |             |           |           |      |
|                                          | Probleem           |                    |                              |                                  |                              |                |            |             |           |           |      |
|                                          | Sluiten            |                    |                              |                                  |                              |                |            |             |           |           |      |
| Onderzoek uitvoeren                      | Automatisch sluite | en 📃               |                              |                                  |                              |                |            |             |           |           |      |
| Aanvraag afdrukken                       |                    |                    |                              |                                  |                              |                |            |             |           |           |      |
| Prescriptor                              |                    |                    |                              |                                  |                              |                |            |             |           |           |      |
| 🖅 Verwijzen                              |                    |                    |                              |                                  |                              |                |            |             |           |           |      |
| Correspondentie<br>toevoegen             |                    |                    |                              |                                  |                              |                |            |             |           |           |      |
| 🖅 Recept uitschrijven                    |                    |                    |                              |                                  |                              |                |            |             |           |           |      |
| 🖅 Ingreep toevoegen                      |                    |                    |                              |                                  |                              |                |            |             |           |           |      |
| 📨 Naar medisch dossier                   | Terug              | Verder             | Ann                          | uleren E                         | pisode hernoemen             |                |            |             |           |           |      |

#### 8 Maximum openstaande contacten bereikt

Het is in Promedico-ASP niet mogelijk om meerdere contacten open te hebben staan. Indien je een contact wilt aanmaken en je hebt nog een contact open staan dan zal onderstaande melding komen:

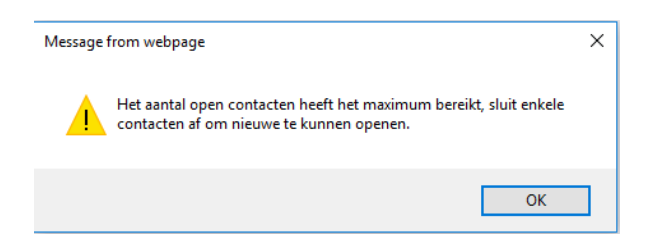

Linksonder in het venster is te zien welk contact nog open staat; Naar contact ....... Klik hierop en rond het contact af.

Daarna kan voor de volgende patiënt een contact worden aangemaakt.

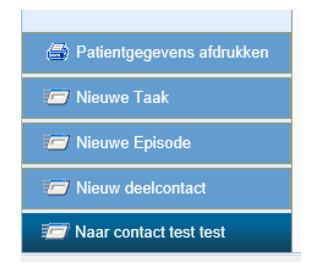

### 9 Taken HAP-verpleegkundige

De HAP-verpleegkundige heeft de volgende taken op de huisartsenpost:

- COV-controle uitvoeren in Promedico-ASP
- Indien nodig patiëntgegevens aanpassen
- Nieuwe patiënten aanmaken
- Afspraak inplannen patiënten
- Triage uitvoeren/invoeren bij afspraak

#### 10 Internet

Het kan voorkomen dat Promedico-ASP niet bereikbaar is i.c.m. internetconnectie.

We zullen een aantal voorbeelden geven waaraan u dat kunt zien en hoe u kunt controleren of het probleem de internetverbinding is of dat er iets is met Promedico-ASP.

#### Webpage has expired

Onderstaand is de melding "Webpage has expired". Wat je dan kunt doen is de pagina afsluiten en nogmaals via de icon Promedico-ASP opstarten.

| i | Webpage has expired                                                                                                    |
|---|----------------------------------------------------------------------------------------------------|
|   | Most likely cause:                                                                                                    |
|   | The local copy of this webpage is out of date, and the website requires that you download it again.                                                                    |
|   | Something to try:                                                                                                    |
|   | Click on the Refresh button on the toolbar to reload the page. After refreshing, you might need to<br>navigate to the specific webpage again, or re-enter information. |
|   | More information                                                                                                    |

#### Even geduld

Het kan gebeuren dat u aan het werk bent in Promedico-ASP en dat er in het midden van het scherm een melding komt "Even geduld" met een ronddraaiend cirkeltje.

Wacht heel even om te kijken of Promedico-ASP weer verder gaat. Indien dit niet het geval is binnen 1 minuut, sluit de pagina af en open Promedico-ASP opnieuw via de icon.

Voor alle 3 de scenario's gelden de volgende stappen:

- Start Promedico-ASP opnieuw op via de icon.
- Als Promedico-ASP niet opstart, open een andere internetpagina bijv. <u>www.google.com</u>.
- Als google wel bereikbaar is, wacht een paar minuten en probeer Promedico-ASP nogmaals te openen via de icon. Indien Promedico-ASP nog niet bereikbaar is, bel dan met ITP, nummers staan op pagina 1.
- Als google ook niet bereikbaar is dan is er geen internet en kun je contact opnemen met uw systeembeheerder van HOH.